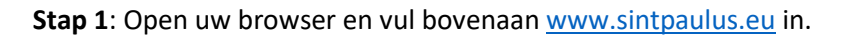

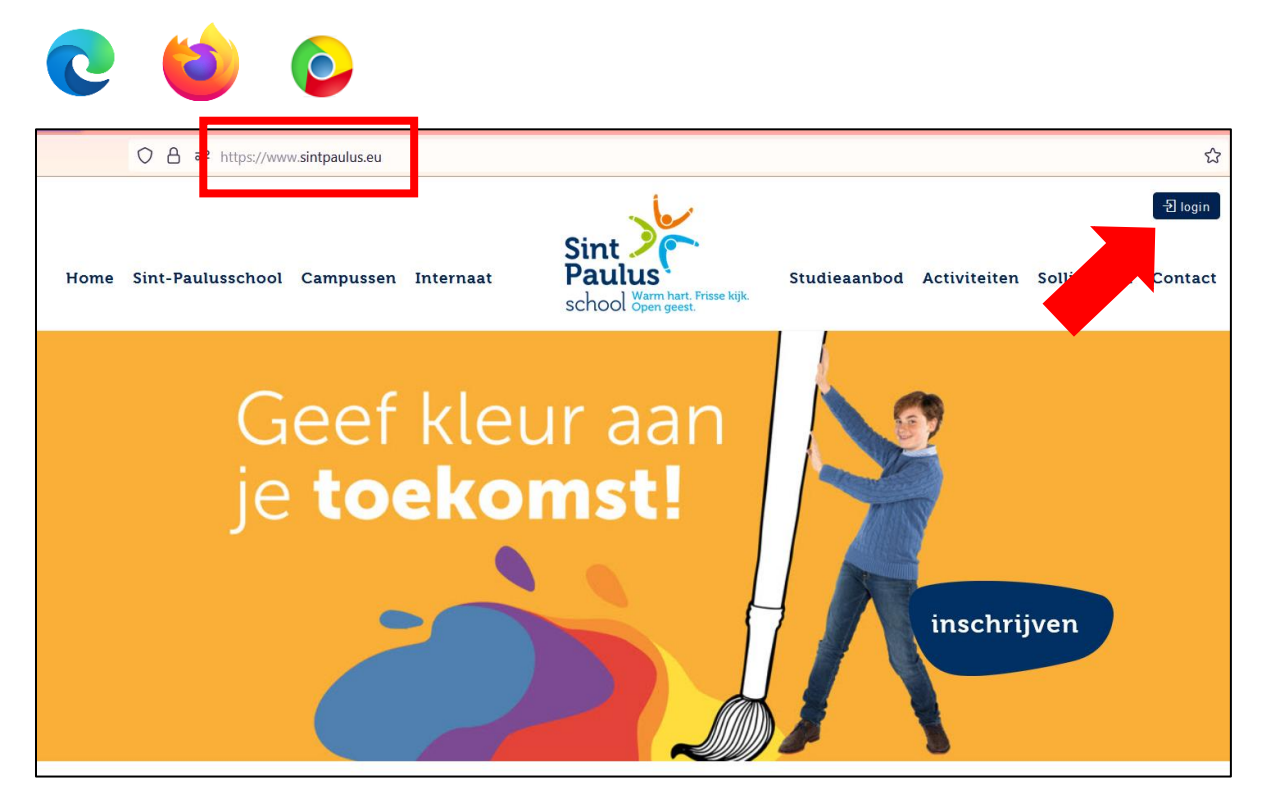

Stap 2: Klik daarna bovenaan rechts op het knopje 'Login' om verder te gaan.

## 🕣 login

Stap 3: Klik in de middelste kolom 'Ouders' op de blauwe link "Schoolware voor ouders".

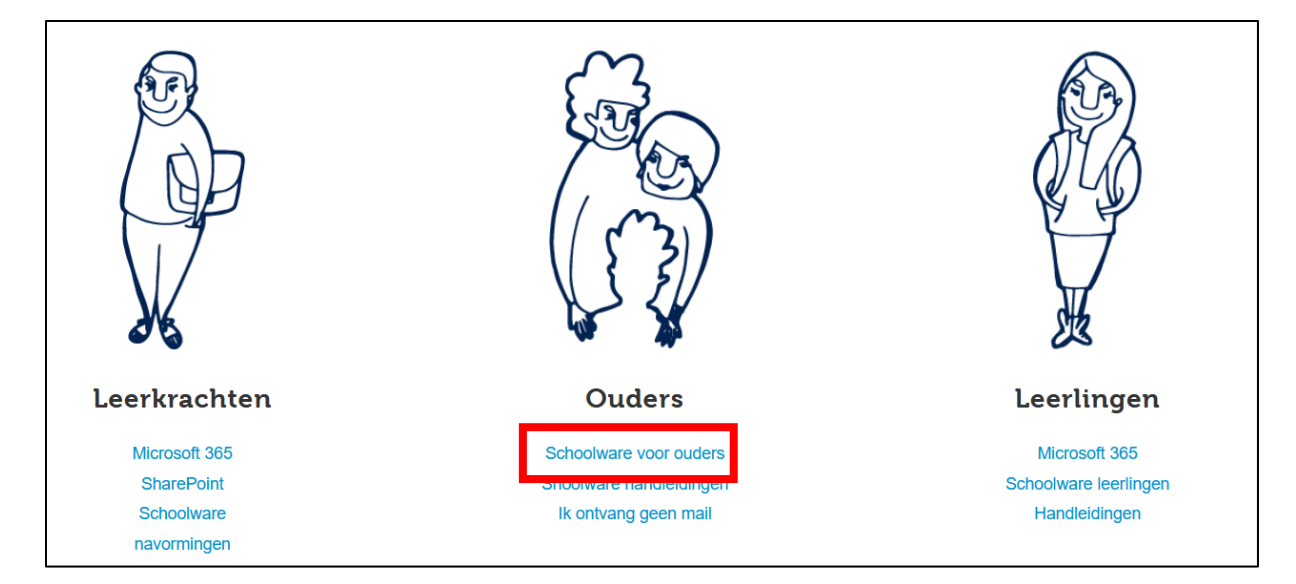

**Stap 4**: Het scherm 'Schoolware voor ouders' verschijnt. Vul vervolgens **uw persoonlijke e-mailadres** en **wachtwoord** in.

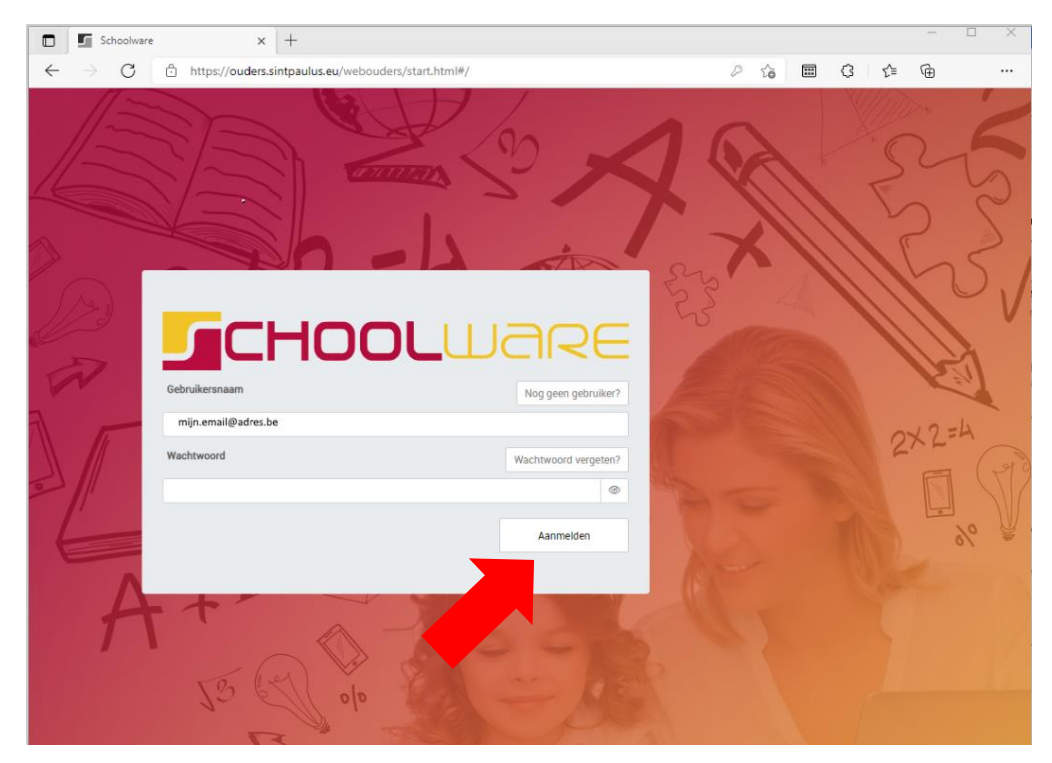

**Stap 5**: Klik tenslotte op de knop 'Aanmelden' om verder te gaan.

Aanmelden

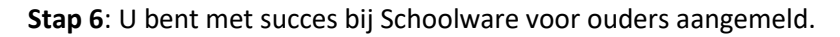

| 🖸 🖬 Schoolware x +       |                                                                                                    |   |  |   |  |
|--------------------------|----------------------------------------------------------------------------------------------------|---|--|---|--|
| $\leftarrow \rightarrow$ | C 🗈 https://ouders.sintpaulus.eu/webouders/start.html#/welkomstbericht 🖉 🏠 🖽 🔇 🏌                                             | œ |  |   |  |
|                          | Welkom                                                                                                    |   |  |   |  |
| naam kind                | Welkom op het platform Schoolware voor ouders.<br>Hier kan je de vorderingen van je kind en de werking van de school volgen. |   |  |   |  |
| Kind toevoegen           |                                                                                                    |   |  | 2 |  |
| O<br>naam account        |                                                                                                    |   |  |   |  |
| App connectie            |                                                                                                    |   |  |   |  |
| í                        |                                                                                                    |   |  |   |  |
| E>                       |                                                                                                    |   |  |   |  |

**Stap 7**: Klik aan de linkerkant op **de naam van uw zoon / dochter** om verder te gaan. Merk op dat het keuzemenu met mogelijkheden onmiddellijk openklapt.

| D Sch                          | oolware X             | +                                                     | - 🗆 X                                    |
|--------------------------------|-----------------------|-------------------------------------------------------|------------------------------------------|
| $\leftarrow \  \  \rightarrow$ | C https://ouders.s    | ntpaulus.eu/webouders/start.html#/berichten 🖉 🏠 🛄 🔇 🏌 | <u>ب</u>                                 |
|                                | K Menu                | Mijn Prikbord                                         |                                          |
|                                | Berichten             | Berichten Documenten Links                            | 0.41                                     |
|                                | Agenda week overzicht | Geen items heschikhaar                                | 1                                        |
| naam kind                      | Te Doen               | Geen neuro de actinizadar                             | 10.1                                     |
| Kind toevoegen                 | Leerling evaluaties   |                                                       | 1                                        |
| ning too roogun                | Rapport               |                                                       | N U                                      |
|                                | () Interventies       |                                                       |                                          |
|                                | Begeleidingen         |                                                       | - N. M.                                  |
|                                | Oudercontact          |                                                       |                                          |
|                                | (O) Rekeningen        |                                                       | as 2 de                                  |
| naam account                   | Historiek kaart       |                                                       | 1.1                                      |
|                                | Webshop               |                                                       |                                          |
|                                | Afwezigheden          |                                                       | 1.1.1.1.1.1.1.1.1.1.1.1.1.1.1.1.1.1.1.1. |
| App connectie                  | Klas kalender         |                                                       |                                          |
| i                              | C Leerlingfiche       |                                                       |                                          |
| C-A                            | Klas                  |                                                       | •                                        |
| 6                              | Loopbaan              |                                                       |                                          |